# 肥銀ビジネスポータル ご利用開始ガイド

肥銀ビジネスポータルのお申込みは窓口へのご来店やご捺印は不要、WEBからお申込み可能です。 肥後銀行 Big Advance のご契約があるお客さまは、お申込み不要でご利用いただけますので、以下を参考 にお手続きをお願いいたします。

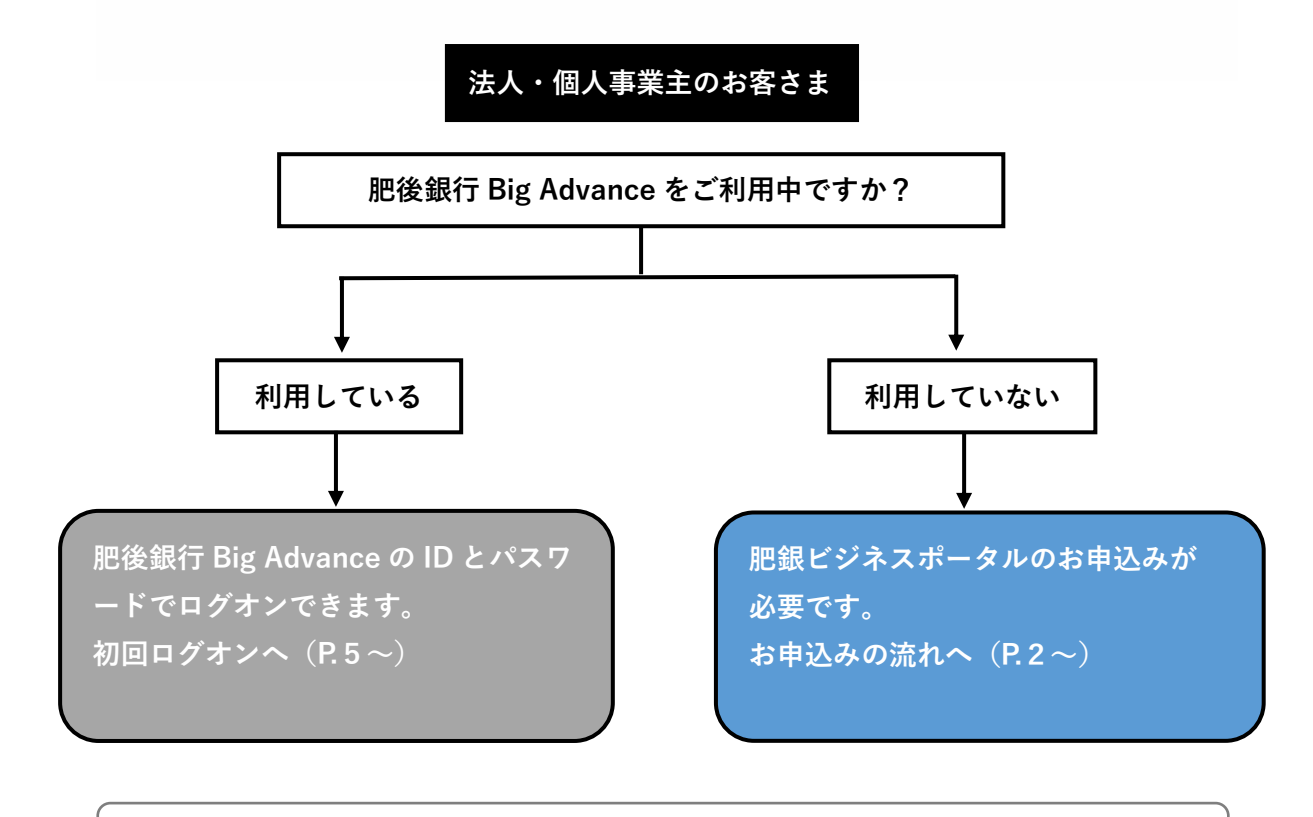

### ◆ご対象のお客さま

### 法人・個人事業主のお客さま

※お申込には法人・個人事業主さま名義の普通預金口座もしくは当座預金口座が必要です。

◆ご利用料金

無料

※連携するサービスによっては、別途ご利用料金が発生する場合がございます。

## ◆ご利用時間

0:00~24:00

※お電話でのお問い合わせは 9:00~17:00※システム更新・メンテナンス等によりサービスを一時休止する場合がございます。

| ステッ<br>お客さ<br>WEB<br>お申辺<br>3申込みの)                                                                                                    | プ1<br>ま<br>で<br>み<br>当行(事務<br>お電話によ<br>* <sup>お申込みの翌営業日</sup>                                                                                                    | プ 2<br>気行<br>局)より<br>るご連絡<br>以降にご連絡いたします。                                                                                                    | ップ3<br>さま<br>ト情報を<br>S受け取り |
|----------------------------------------------------------------------------------------------------|----------------------------------------------------------------------------------------------------|----------------------------------------------------------------------------------------------------|----------------------------|
|                                                                                                    | うるおいある未来の                                                                                                    | ために。                                                                                                    |                            |
|                                                                                                    |                                                                                                    |                                                                                                    |                            |
| and the second second                                                                                                    |                                                                                                    |                                                                                                    | 1 未登録のお客さま「新規登録(無          |
|                                                                                                    | 肥銀ビジネスポータルのご利用間                                                                                                    | 開始はこちらから                                                                                                    | をクリックします。                  |
| 肥銀ビジネスボータル<br>い。また「肥後銀行 B                                                                                                    | ご利用中のお客さま<br>Eまでにご利用のお客さまは、こちらからログオンしてくださ 胚銀ビ<br>Advance」をご利用のお客さまは同じアカウントでご利用いた くださ                                                                                                    | 未登録のお客さま<br>ジネスポータルのアカウント登録が必要です。下記の「新成登録」からお手続き<br>い。                                                                                                    |                            |
| だけます。                                                                                                    | 077278                                                                                                    | 新田田谷 (無料)                                                                                                    |                            |
|                                                                                                    |                                                                                                    |                                                                                                    |                            |
| 新規登録                                                                                                    |                                                                                                    |                                                                                                    |                            |
| 企業情報                                                                                                    |                                                                                                    |                                                                                                    |                            |
| 会社名 @#                                                                                                    | 株式会社把後太郎                                                                                                    |                                                                                                    | ②必須項目をご入力ください。             |
|                                                                                                    |                                                                                                    |                                                                                                    |                            |
| 会社名フリガナ 838                                                                                                    | ヒゴタロウ<br>「カブシキガイシャ」などの法人名は省略してください                                                                                                    |                                                                                                    | 山田相約さず変形の人                 |
| 法人番号                                                                                                    | 4180                                                                                                    | 法人業号を検索する                                                                                                    | 利用規約をご確認の上、                |
|                                                                                                    | 加入世当                                                                                                    |                                                                                                    | 「」上記の内容に同意します。」            |
| 企業住所 638                                                                                                    | 860 - 0017                                                                                                    | (5) ALOCY (77)<br>强木语                                                                                                    | にチェックし、「次へ」をクリック           |
|                                                                                                    | 熊本市中央区                                                                                                    | 被兵用」                                                                                                    |                            |
|                                                                                                    |                                                                                                    |                                                                                                    |                            |
| 代表電話委員                                                                                                    | 006                                                                                                    | - 1111                                                                                                    |                            |
| 代表電話術写                                                                                                    | 096 – 111                                                                                                    |                                                                                                    |                            |
| 代表電話振导 2015<br>口座情報 2015                                                                                                    | 096 - 111<br>2619 未応営業時 -                                                                                                    | -     1111       ○     一       ●     一       ●     ●       ●     ●       ●     ●       ●     ●       ●     ●       ●     ●       ●     ●       ●     ●       ●     ●       ●     ●       ●     ●       ●     ●       ●     ●       ●     ●       ●     ●       ●     ●       ●     ●       ●     ●       ●     ●       ●     ●       ●     ●       ●     ●       ●     ●       ●     ●       ●     ●       ●     ●       ●     ●       ●     ●       ●     ●       ●     ●       ●     ●       ●     ●       ●     ●       ●     ●       ●     ●       ●     ●       ●     ●       ●     ●       ●     ●       ●     ●       ●     ●       ●     ● <td< td=""><td></td></td<> |                            |
| 代表電話所写 202                                                                                                    | 096     -     111       2619 本兵営場局     ・       すでにお取引がある応続名を選択してください                                                                                                    | - 1111<br>                                                                                                    |                            |
| 代表電話添写 ##<br>口時情報 ##<br>業績(大分類) ##                                                                                                    | 096     -     111       2619 本広営業部     ・       すでにお取引がある広緒名を選択してください       ・     市(人分加)       ・     会院業, 保険業                                                                                                    | - <u>1111</u><br>. [ <sup>2</sup> /2]<br>. 周親務全 ▼ 1234567                                                                                                    | ·                          |
| 代表電話添印 (A)<br>二時情報 (A)<br>業務((小分類) (A)<br>業務((小分類) (A)                                                                                                    | 096     -     111       2619 本店営業師師     -       すでにお取引がある広緒名を調釈してください       業得(六分類)       会務業・保護者       「業得(小分類)       一       第6(中今類)                                                                                                    | - 1111<br>                                                                                                    | -                          |
| 代表電話所写 201<br>口場情報 201<br>重積(大分類) 201<br>電積(十分類) 201<br>電積(十分類) 201                                                                                                    | 096     -     111       2619 本原営業績     -       すでにお取引がある広藤名を選訳してください       一 整得(大分加)       会批単、G類単       一 整得(中分加)       _       難行(中太振行を定く)                                                                                                    | - 1111<br>· [福田<br>                                                                                                    | · · ·                      |
| 代表電話示印 #第<br>ロ時情報 #第<br>業績(大分類) #第<br>業績(中分類) #第<br>被理書情報<br>氏名 #第                                                                                                    | 096     -     111       2619 本原営業部     -       すでにお取引がある広緒名を測究してください       部構(大力切)       素物薬     -       部構(中力切)       難得(中太預行を抱く)                                                                                                    | → 1111 · 「将日 · · · · · · · · · · · · · · · · · · ·                                                                                                    |                            |
| 代表電話赤印 (2)2<br>二時情報 (2)2<br>重相(大分却) (2)2<br>整確(中分却) (2)2<br>戦曜君(新報<br>氏名 (2)2                                                                                                    | 096     -     111       2619 本兵営継続     -       すでにお取引がある法績名を選択してください       *     *       *     *       *     *       *     *       *     *       *     *       *     *       *     *       *     *       *     *       *     *       *     *       *     *       *     *       *     *       *     *       *     *       *     *       *     *       *     *       *     *       *     *                                                                                             | ☐ 1111 . 〔 . 〔 . 〔 . [1234567 . [1234567 . [1234567 . [1234567 . [1234567                                                                                                    |                            |
| 代表電話所写 201<br>ロ場供報 201<br>重積(大分類) 201<br>電積(中分類) 201<br><b>管理書信程</b><br>氏名 201万ナ 201                                                                                                    | 096     -     111       2619 本区営業部     -       すでにお取引がある広藤名を選訳してください       二部得(大分類)       金融場、G換場       一部得(中分類)       重計(年太保行を定く)       認確       木サービスをメインで利用されるご担当有限をご算録ください。       ヒゴ                                                                                                    | ー     1111       .     「相日」       .     一       .     1234567                                                                                                    |                            |
| 代表電話研写 201<br>ロ時情報 201<br>電荷(大分類) 201<br>電荷(中分類) 201<br>戦電電信報<br>民名 201月ナ 201<br>エールアドレス 201                                                                                                    | 096     -     111       2619 本兵営業部     -       すでにお取引がある広緒名を選択してください       管理(小分類)       空用率(小分類)       費用(中欠類)       費用(中欠類)       費用(中欠類)       費用(中欠類)       費用(中欠類)       費用(中欠類)       費用(中欠類)       費用(中欠類)       費用(中欠類)       費用(中欠類)       費用(中欠類)       費用(中欠類)       費用(中欠類)       第二(中欠類用を知るご知識者様をご解読ください。       上ゴ       ×××@××co.jp                                                                                                    | -     1111       ·     「月日<br>一<br>用現現立 ▼     1234567       ·     太郎       /     ////////////////////////////////////                                                                                                    |                            |
| 代表電話系5 201<br>二味情報 201<br>車積(大分類) 201<br>車積(十分類) 201<br>整積(十分類) 201<br>数理書情報<br>氏名 201<br>氏名フリガナ 201<br>メールンドレス 201                                                                                                    | 096     -     111       2619 未真苦細感     -       9でにお取引がある広緒名を選択してください       = 整得(大分加)       会知恩, 保障場       = 難得(中分加)       = 難得(中分加)       = 難得(中次振行を除く)       - 既後       本ワービスをメインで利用されるご担当実現をご登録ください。       上ゴ       = X××@××cojp       弊後したメールアドレスは各構造和の送信先となります。必ず受信                                                                                                    | ー     1111       .     「相日」       .     「相田」       .     1234567         .     .       .     .       .     .         .     .         .     .         .     .         .     .         .     .         .     .         .     .         .     .         .     .         .     .         .     .         .     .         .     .         .     .         .     .         .     .         .     .         .     .         .     .         .     .         .     .         .     .         .     .         .     .         .     .         .     .         .     .         .     .         .     .         .     . <td></td>                                                        |                            |
| 代表電話示 2 2 2<br>山崎俳裕 2 2 2<br>重視(大分類) 2 2 2<br>東視(大分類) 2 2 2<br>東視(大分類) 2 2 2<br>東観(大の類) 2 2 2<br>東観(大の数) 2 2 2<br>東観(大の数) 2 2 2<br>東観(大の数) 2 2 2<br>東観(大の数) 2 2 2<br>東観(大の数) 2 2 2<br>1 2 2 2 2<br>1 2 2 2 2 2<br>1 2 2 2 2<br>1 2 2 2<br>1 2 2 2<br>1 2 2 | 096     -     111       2619 本区営業部     -     111       2619 本区営業部     -     -       すでにお取引がある広藤名を選択してください     -     -       ご言葉(人力力力)     -     -       立た薬(金属)     -     -       部長(小力力力)     -     -       第二(中力)(力力力)     -     -       第二(中力)(力力力)     -     -       第二(中力)(力力力)     -     -       第二(中力)(力力力)     -     -       第二(中力)(力力力)     -     -       第二(中力)(力力力)     -     -       第二(中力)(力力力)     -     -       第二(中力)(力力力)     -     -       第二(中力)(力力力)     -     - | ー     1111       パロ<br>用規模な     ・       1234567       加口       「クロワ       「「「「」」」                                                                                                    |                            |

| 新規登録       |                                                       |                       |                      |  |
|------------|-------------------------------------------------------|-----------------------|----------------------|--|
| 企業情報       |                                                       |                       |                      |  |
| 会社名 谢      | 株式会社肥後太郎                                              |                       |                      |  |
| 会社名フリガナ 参選 | ヒゴタロウ                                                 |                       |                      |  |
| 法人需号       |                                                       |                       |                      |  |
| 企業住所 必須    | ⊤860 – 00                                             | 17                    | 都道府県<br>該本県          |  |
|            | 市区町村<br>該本市中央区                                        |                       | 番地/建物名,即是吊弓<br>線長町 1 |  |
| 代表者品号 20月  | 096-111-1111                                          |                       |                      |  |
| □座情報 ❷::   | 取引支店<br>本店営業部                                         | <sup>科日</sup><br>普递預金 | 口座番号<br>1234567      |  |
| 業種(大分類) 創業 | 会說堂,保険堂                                               |                       |                      |  |
| 業種(中分類) あ精 | 銀行(中央銀行を除く)                                           |                       |                      |  |
| 管理者情報      |                                                       |                       |                      |  |
|            | 19                                                    |                       | 4                    |  |
| 氏名 必須      | 肥後                                                    |                       | 太郎                   |  |
| 氏名 フリガナ 💩  | ±-/<br>೬ゴ                                             |                       | メイ<br>タロウ            |  |
| メールアドレス &湯 | $\times \times \times @ \times \times \mathrm{co.jp}$ |                       |                      |  |
| 連絡先電話兩号 💩  | 090-1111-1111                                         |                       |                      |  |
|            | 修正する                                                  | 上記内容で登録               | 173                  |  |

# ③入力内容をご確認の上、「上記内容で 確定する」をクリックします。

| 登録を受け付                   | けました                                                                                                    |                        |  |  |
|--------------------------|----------------------------------------------------------------------------------------------------|------------------------|--|--|
| 株式会社肥後銀行 !<br>新規登録いただきぁ  | 肥後太郎 様<br>5りがとうございます!                                                                                                    |                        |  |  |
| 登録申請の受付メール<br>翌営業日以降に、肥銀 | をお送りしました。<br>ビジネスポータル事務局から確認のお電話をいたします。                                                                                        | 11                     |  |  |
| 事務局の確認手続き完               | 了後、ログオン情報をメールします。                                                                                                    |                        |  |  |
|                          | 株式会社肥後銀行 肥後太郎 様                                                                                                    |                        |  |  |
|                          | 肥銀ビジネスポータル事務局です。<br>この度は肥銀ビジネスポータルにご登録いただき、ありがとう                                                                               | ってざいます。                |  |  |
|                          | 事務局より翌営業日以降に、肥後銀行にお届けの電話番号へ確認のお電話をいたします。<br>確認が完了次第、事務局よりログオン情報のメールをお送りします。                                                    |                        |  |  |
|                          | 今後ともよろしくお願いいたします。                                                                                                    |                        |  |  |
|                          | 【お問い合わせ先】<br>肥銀ビジネスポータルヘルプデスク<br>電話番号:0120-1589-91<br>受付時間:9:00~17:00(銀行休業日は除きます)<br>問い合わせ専用メールアドレス:higinportal_support@higoba | nk.co.jp               |  |  |
|                          | ※本メール内容にお心当たりのない方は、上記お問い合わせ労<br>■本メールは送信専用ため、返信はお受けしておりませんので                                                                   | までご連絡ください。<br>ご了承ください。 |  |  |

④受付完了の画面が表示されます。
 お客さまが指定したメールアドレス
 宛に、登録完了メールが届きますの
 でご確認ください。

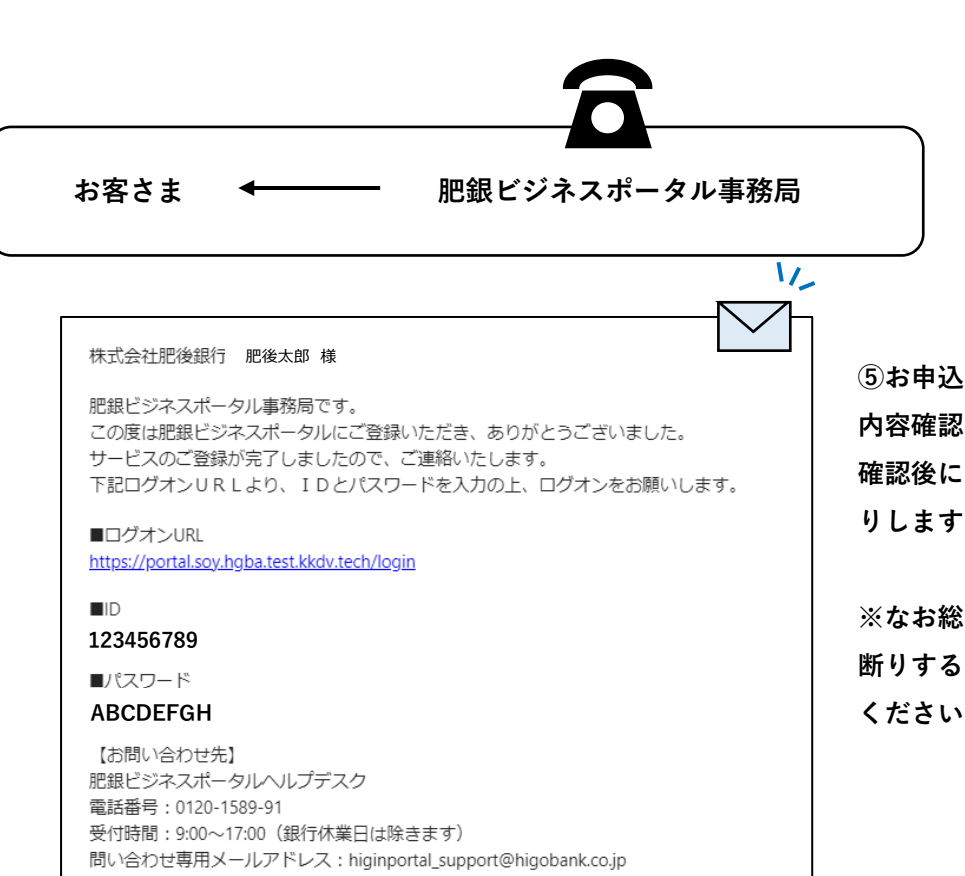

※本メール内容にお心当たりのない方は、上記お問い合わせ先までご連絡ください。
■本メールは送信専用ため、返信はお受けしておりませんのでご了承ください。

⑤お申込みの翌営業日以降に事務局より 内容確認のお電話をします。 確認後にアカウント情報をメールでお送 りしますので、ご確認ください。

※なお総合的判断により、お申込みをお 断りすることもありますので予めご了承 ください。

初回ログオン方法については次のページをご確認ください。

## 肥銀ビジネスポータル 初回ログオン

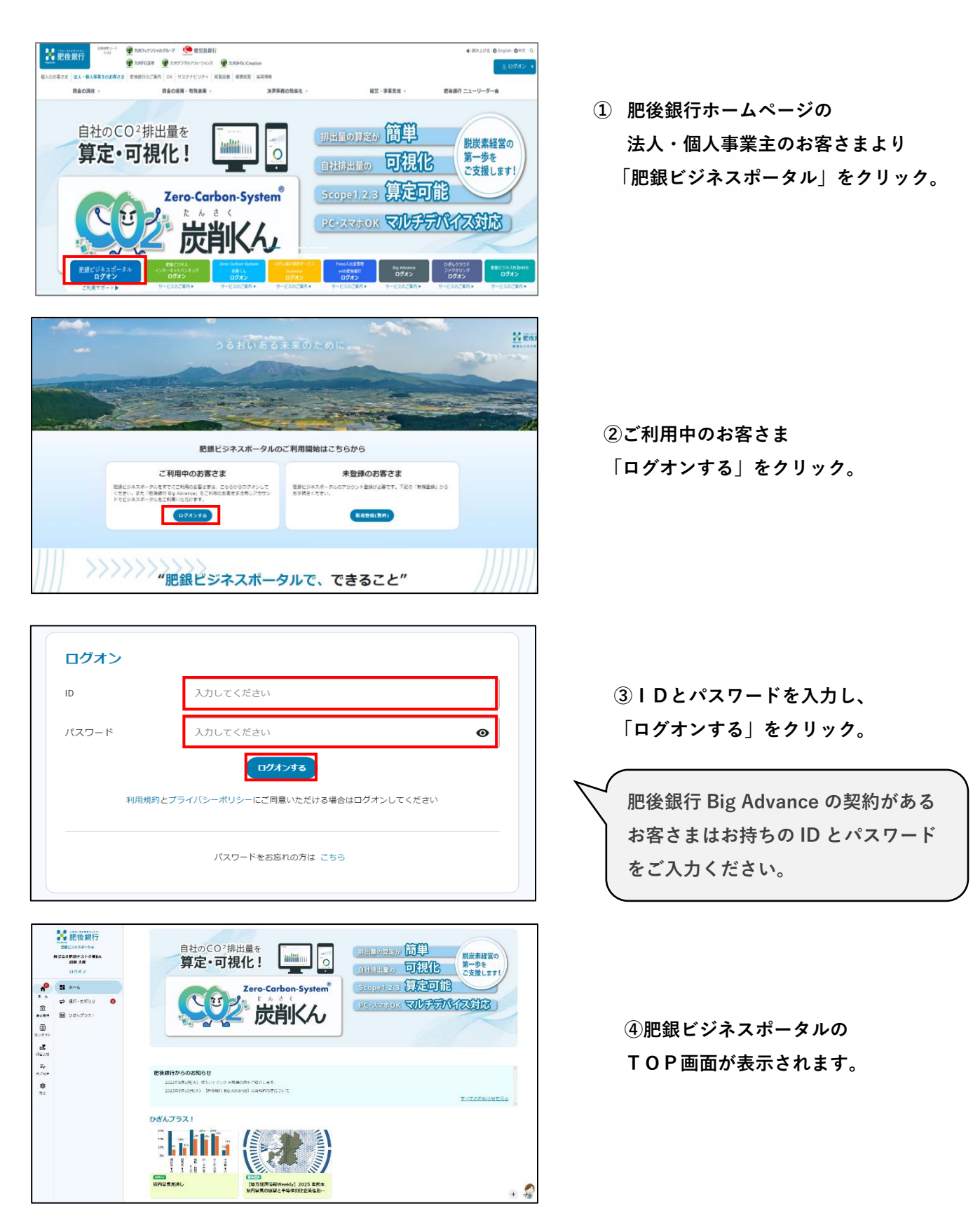